## Attivazione licenze di motion se Aylook OFFLINE

Inserire il codice licenza nel campo "1" e premere "scaricare file attivazione" Successivamente caricare il file nella pagina internet:

http://licenze.videosorv.com/index\_algo.html

Cliccare su "scarica" ed installare il file generato su aylook cliccando il pulsante indicato in figura con il numero "2"

Ripetere l'operazione per ogni codice licenza.

| ggiornamento    | Moduli      | Analisi   | Dati              | Spegnimento              |  |
|-----------------|-------------|-----------|-------------------|--------------------------|--|
| Attivazione     | via Intern  | et        |                   |                          |  |
| Numero licenza: |             |           | Attiva la licenza |                          |  |
| Generazione     | file di att | ivazione— |                   |                          |  |
| Numero lice     | enza:       |           |                   | Scarica file attivazione |  |